# Venta en Línea CVH

VV

() Uniformes y Papeleria Vista Hermosa

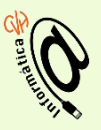

## Ir a la página <u>http://www.cvh.edu.mx</u>

| Familia:                                                 |                |                 | Clave:       |
|----------------------------------------------------------|----------------|-----------------|--------------|
| 🕋 Inicio 🔛 Agenda 💟                                      | Calificaciones | Servicios       | @ Informátic |
|                                                          |                | Venta Útile     | 25           |
| Avisos del Mes<br>Sin Avisos este mes                    |                | Solicitud de Fa | ctura        |
|                                                          |                | Reenvío de Fac  | tura         |
| Permisos de salida y camión                              |                | Reinscripcione  | 5            |
| Permisos de Salida vía Web<br>Permisos de Camión vía Web |                | Pagos Colegiat  | uras TC      |
|                                                          |                | Pagos Reinscri  | pciones TC   |
| Certificados Médicos                                     |                | Actividades Ve  | spertinas    |
| Secundaria-Preparatoria                                  |                | Permisos de Sa  | lida         |
| To Hada a statistical and the statement of               | -              | Permisos de Ca  | nnión        |

## Ingresar en el Portal de Familia

(Ingresar con la clave de familia y contraseña )

La contraseña la puede obtener en el mismo portal con su cuenta registrada en la hoja de datos familiaries.

En la opción de servicios – venta de útiles

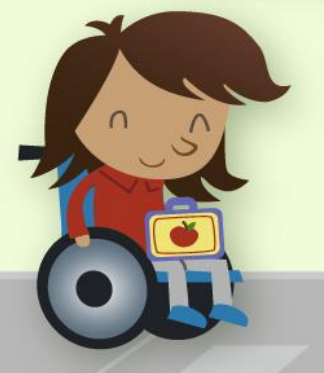

#### Levantar pedido de útiles y libros

Nota: La venta de útiles y libros via Internet es exclusiva para hijos(as) en las secciones de Primaria y Bachillerato, en el caso de preescolar el paquete se paga en caja y la dirección de la sección les notificará la fecha y el lugar a partir de la cual deberán pasar a recogerlo.

| Seleccione un listado de paquetes para anexarlo a su pedido | <u> </u> |
|-------------------------------------------------------------|----------|
| Paquetes de 4º de Primaria                                  | • 5      |
| Blocks y cuadernos inglés 4º primaria                       |          |
| Blocks y cuadernos español 4º primaria                      |          |
| Útiles generales 4º primaria                                |          |
| Material para Arte                                          |          |
| Libros de inglés 4º primaria                                |          |
| Libros de español 4º primaria                               |          |
| Servicio de Mensajería                                      |          |
| Paquetes de 1º de Secundaria                                | 0        |
| Útiles generales 1º de Secundaria                           |          |
| Libros de inglés 1º Secundaria                              |          |
| Libros de Francés 1º Secundaria                             |          |
| Libros de español 1º Secundaria                             |          |
| Servicio de Mensajería                                      |          |

Siguiente

3 Seleccionar el hij@ para hacer el pedido y dar siguiente

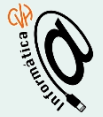

#### Levantar pedido de útiles y libros en 4º de Primaria

Usted cuenta con 10 minutos para levantar su pedido, de lo contrario se <u>liberarán</u> los productos y alguien más podrá apartarlos

| Seleccione los artículos que desea adquirir                                                             | Los precios incluyen IVA |                    |                 |   |  |  |
|----------------------------------------------------------------------------------------------------|--------------------------|--------------------|-----------------|---|--|--|
| Artículo                                                                                                | Cantidad<br>Requerida    | Precio<br>Unitario | Precio<br>Total |   |  |  |
| Blocks y cuadernos inglés 4º primaria                                                                   |                          |                    |                 |   |  |  |
| Blck. CVH esquela Raya 6mm 50h (Pasta Blanca)<br>4,5,6 primaria                                         | 5                        | \$20               | \$100           | • |  |  |
| <u>Cua</u> . CVH <u>ital</u> . Raya 6mm 50h (Pasta Blanca)<br>4,5 primaria                              | 3                        | \$18               | \$54            | ~ |  |  |
| <u>Cua</u> . CVH prof. Raya 6mm 80h (Pasta blanca)                                                      | 1                        | \$30               | \$30            | • |  |  |
|                                                                                                    | Importe                  |                    | \$184           |   |  |  |
| Blocks y cuadernos español 4º primaria                                                                  |                          |                    |                 |   |  |  |
| <u>Cua</u> . CVH prof. Cuadro Chico 100h (Pasta Naranja)                                                | 1                        | \$36               | \$36            | • |  |  |
| Cua. CVH prof. Raya 6mm 100h (Pasta Naranja)<br>4,5,6 primaria                                          | 1                        | \$36               | \$36            | • |  |  |
| <u>Cua</u> . CVH prof. Raya 6mm 50h P.H. ( Pasta Azul )                                                 | 1                        | \$21               | \$21            | • |  |  |
| Cua. CVH prof. Raya 6mm 50h Ciencias (Pasta verde)<br>"Este cuadorne se utilizará basta 6º de primaria" | 1                        | \$21               | \$21            | ~ |  |  |

## A Revisar el pedido

(Quitar artículos que ya cuentes con ellos en casa o de años anteriores, NO APLICA PARA PREESCOLAR)

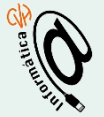

Se ha levantado el pedido 2\_5\_1 correctamente Paquetes de útiles y libros para 5º de Primaria, por un total de \$1,367.00 Para ver detalle del pedido, de clic aquí. Es necesario que lleve impreso su pedido para poder realizar su pago, o bien, si paga en linea, para poder recogerlo.

Si va a requerir factura presione el siguiente botón para verificar sus datos: Datos para facturar

Realizar otro pedido

| Pedidos Solicitados |             |            |            |         |          |  |  |
|---------------------|-------------|------------|------------|---------|----------|--|--|
| Sección             | Estatus     | Total      | Fecha      | Ver     | Cancelar |  |  |
| 5º Primaria         | SOLICITADO  | \$1,367.00 | 18/05/2016 | Detalle | X        |  |  |
|                     | Monto total | \$1,367.00 |            |         |          |  |  |

|                                                 | Detalle                                 |                               |                              |                         |                      |                    |                           | Cone is defaits del prolata para reali                                                                                                    |
|-------------------------------------------------|-----------------------------------------|-------------------------------|------------------------------|-------------------------|----------------------|--------------------|---------------------------|----------------------------------------------------------------------------------------------------|
| Si na a frequente factor<br>Satos para factores |                                         |                               | Detalle pedido               |                         |                      |                    | · lara estimutit america. |                                                                                                    |
|                                                 | Alumne<br>Código Pedido<br>Fecha Pedido | 2,5,1<br>16/05/2010           | Paquetes de<br>Fecha Entrega | S <sup>a</sup> Primaria | Estatus<br>Costo Tot | 50130<br>51,363    | 11ADO<br>7.05             | e coulitae el pago, le recordance                                                                                                    |
|                                                 |                                         |                               | [amenter]                    |                         |                      |                    |                           | a di case                                                                                                    |
|                                                 | Articulo                                |                               |                              |                         | Cantidad             | Precie<br>Unitarie | Precio<br>Total           |                                                                                                    |
|                                                 | Blocks y cuaderoos                      | inglès S <sup>a</sup> primari |                              |                         |                      |                    |                           | THE OWNER WHEN THE OWNER                                                                                                    |
|                                                 | Bick, CVH manipalla 21                  | Ih c/espiral (Pasta:          | Sience)                      |                         | 1                    | \$50.00            | \$50.00                   | the second second second second second second second second second second second second second second second se                                                                                                    |
|                                                 | Skill. CVH esquela Ray                  | a Grom 50h (Painta            | Slanca)                      |                         | 1                    | \$30.00            | \$20.00                   | A DEPOSITOR OF A DEPOSITOR OF A DEPO |
|                                                 | Case, CVH prof. Rays 6                  | rren 80h (Paula bia           | nca)                         |                         | 4                    | \$30.00            | \$120.00                  | and a second second second second                                                                                                    |
|                                                 | Blocks y cuadernos                      | expatiol 5" prima             | ria                          |                         |                      |                    |                           |                                                                                                    |
|                                                 | Cas OVE and Caster                      | Chics 1000 (Besta             | National                     |                         | 2                    | \$36.00            | 472.00                    |                                                                                                    |

**5** El sistema notificará con el número de pedido que fue ingresado correctamente, si desea facturar ingrese sus datos en este momento, los cuales deben ser exactamente igual a la Constancia de Situación Fiscal.

6 Los pedidos realizados se acumulan del lado derecho

X Permite eliminar el pedido realizado (hay que relizarno nuevamente

"Detalle" Permite mostrar el Pedido e imprimir el pedido

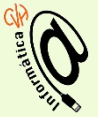

| Pedidos Solicitados |             |            |            |         |         |  |
|---------------------|-------------|------------|------------|---------|---------|--|
| Sección             | Estatus     | Total      | Fecha      | Ver     | Cancela |  |
| 5º Primaria         | SOLICITADO  | \$1,367.00 | 18/05/2016 | Detalle | ×       |  |
|                     | Monto total | \$1,367.00 |            |         |         |  |

Usted cuenta con 5 días a partir del alta del pedido para realizar el pago en la caja de la papelería, con línea de captura o bien en línea, de lo contrario se cancelara automáticamente.

Revise bien su pedido antes de realizar el pago, le recordamos que no hay cambios ni devoluciones.

#### Pago en línea

Nota: Al realizar el pago en línea se aplicarán las siguientes comisiones sobre el monto a pagar según sea el caso:

- American Express
- Tarjeta de Crédito
- Tarjeta de Débito

#### Realizar pago en linea

**Importante:** Si presiona el botón ingresará a una interfaz segura en la cual se le pedirán datos de su tarjeta para realizar el cargo correspondiente.

Revise bien su pedido antes de realizar el pago, le recordamos que no hay cambios ni devoluciones.

# Determinar la forma de pago:

- a) En Línea
- b) Efectivo con su pedido impreso en la caja de papelería del colegio

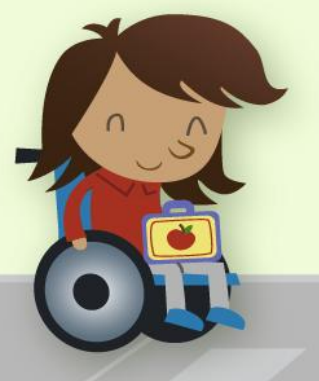

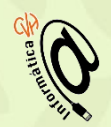

Usted cuenta con 48 horas a partir del alta del pedido para realizar el pago en la papelería o bien en línea, de lo contrario se cancelará automáticamente y teniendo que hacer un nuevo pedido.

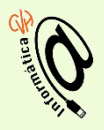

## 9 La entrega de paquetes armados sin pago de mensajería se realizará 5 días hábiles después del pago del pedido.

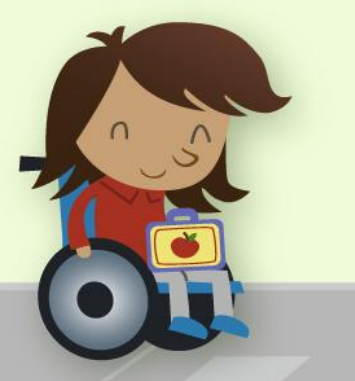

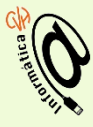

Si solicitó servicio de mensajería no olvide registrar el domicilio de entrega aun cuando ya aparezca su domicilio del año pasado, es necesario lo valide para que quede el registro en este año.

### Importante

| VENTAS<br>Coordinación de ventas, quejas y/o sugerencias:<br>5091 4600 |           |           |  |  |  |
|------------------------------------------------------------------------|-----------|-----------|--|--|--|
| Alejandro Merino                                                       |           | ext. 4640 |  |  |  |
| Almacén de producto terminado:<br>Miguel Gutiérrez                     |           | ext. 4709 |  |  |  |
| Venta de Uniformes:<br>Guadalupe Flores                                | ext. 4746 |           |  |  |  |
| Mensajería:                                                            |           | ext. 4709 |  |  |  |

## ¿Requieres Ayuda?

merinoma@cvh.edu.mx

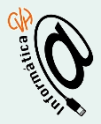

## Uniformes y Papeleria Vista Hermosa

++

Gracias por su confianza

A LINE OF

VV